After the Lawson upgrade, the old Smart Office icon will no longer work.

Complete these steps to install the new version of Smart Office.

1. Delete the old Smart Office icon from your desktop by clicking on it once and pressing your Delete key or by right clicking on it and selecting 'DELETE'

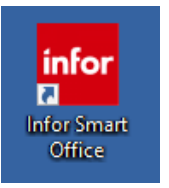

2. Go to the Start Menu and start typing Software Center, Click Software Center

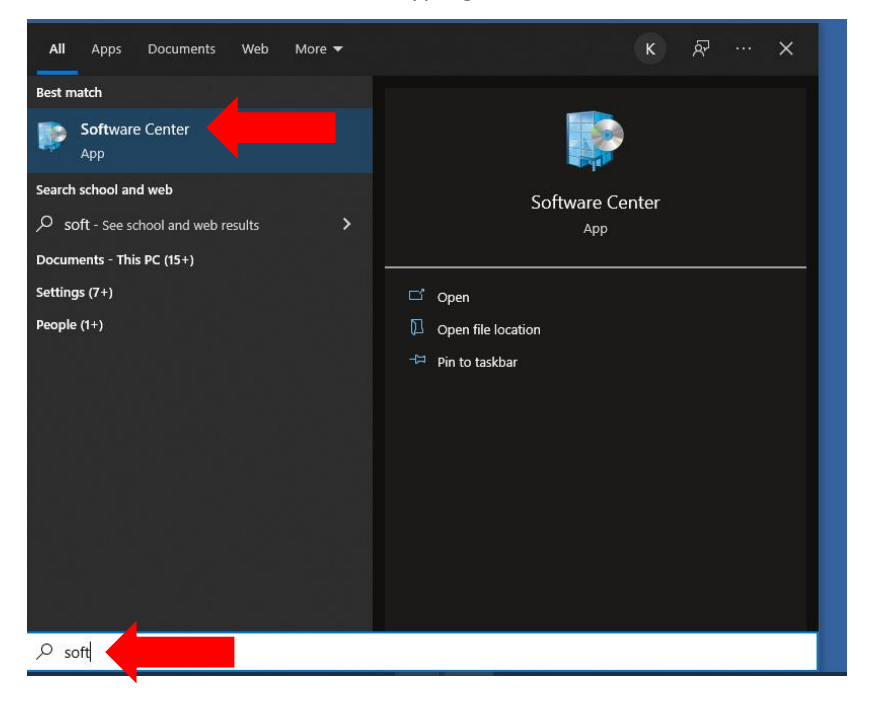

3. Select: Lawson SmartOffice Prod-LawsonDB

| Software Center     |                                                                               |
|---------------------|-------------------------------------------------------------------------------|
| MEDICAL UNIVER      |                                                                               |
| Applications 2      | All Required                                                                  |
| Operating Systems   | Filter: All                                                                   |
| Installation status |                                                                               |
| G Device compliance |                                                                               |
| Coptions            | <b>Infor</b>                                                                  |
|                     | MS Office 2019 Lawson<br>32Bit -KMS SmartOffice Prod<br>Infor<br>10.2.1.0.480 |

## 4. Select: Install

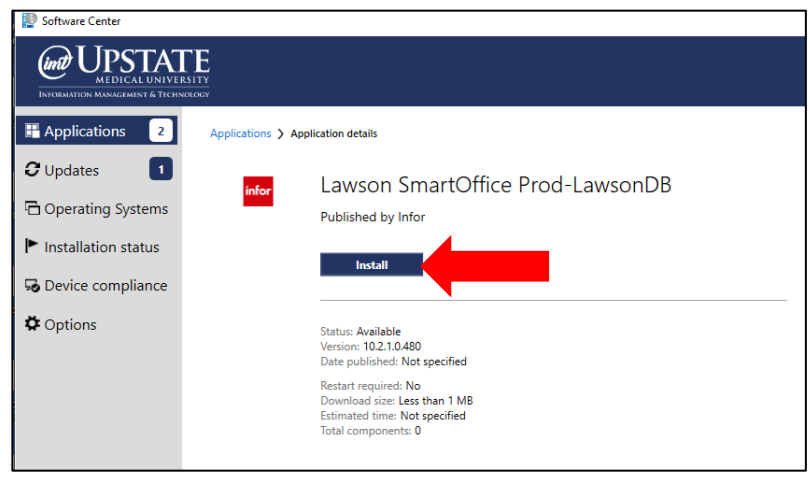

5. Close out after Installed

| Software Center      |                                                                                                    | - 🛌 × |
|----------------------|----------------------------------------------------------------------------------------------------|-------|
| MEDICAL UNIVER       |                                                                                                    |       |
| Applications 2       | Applications > Application details                                                                                                    | Ŕ     |
| C Updates            | Lawson SmartOffice Prod-LawsonDB                                                                                                    |       |
| 🖻 Operating Systems  | Published by Infor                                                                                                    |       |
| Installation status  | Uninstall                                                                                                    |       |
| So Device compliance |                                                                                                    |       |
| Options              | Status: Installed<br>Version: 102.10.480<br>Date published: 4/21/2022                                                                         |       |
|                      | Restart required: Migh be required<br>Download size: 10 MB<br>Estimated time: Not specified<br>Total components 1<br>Date Modified: 4/22/2022 |       |

6. Click on new Smart Office

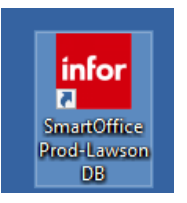

7. Login to New Smart Office using the same credentials as before.

| Infor Smart Office              |                                          | - | × |
|---------------------------------|------------------------------------------|---|---|
|                                 |                                          |   |   |
|                                 | 4.6                                      |   |   |
|                                 | infor prod                               | 1 |   |
|                                 |                                          |   |   |
|                                 |                                          |   |   |
|                                 | Sign in with your organizational account | t |   |
|                                 | kingsh                                   |   |   |
|                                 | Password                                 |   |   |
|                                 |                                          |   |   |
|                                 | Sign in                                  |   |   |
|                                 |                                          | 1 |   |
|                                 |                                          |   |   |
|                                 | © 2013 Microsoft                         |   |   |
| Infor Smart Office 10.2.1.0.490 | Convisit @ 20                            |   |   |

If you saved your canvas from the previous Smart Office version, follow the steps below to import your canvas.

8. Right Click and Select: Switch Canvas-Open Saved Canvas

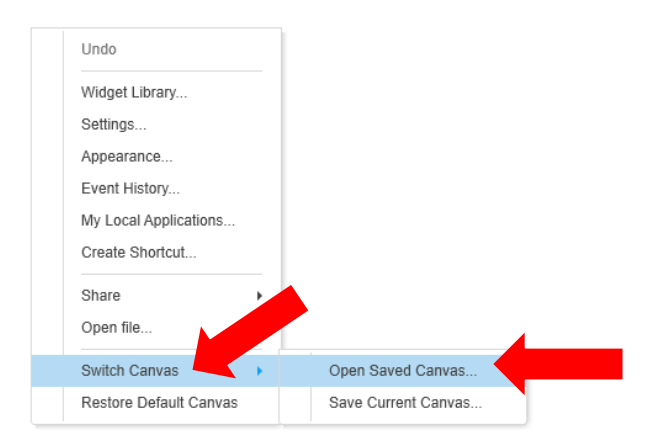

9. Click: InforCanvas

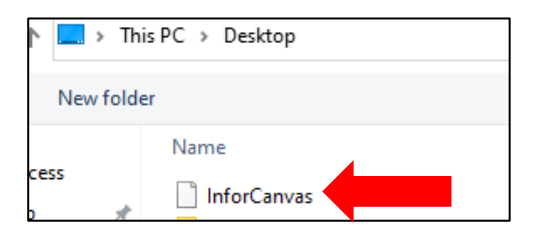

## 10. Select: Yes

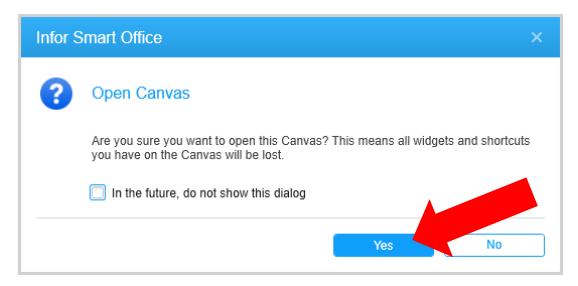